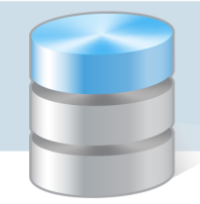

**UONET+** 

## Pozyskiwanie darmowej usługi Office 365 dla placówki edukacyjnej

- 1. W celu uzyskania darmowej usługi Office 365 dla placówki edukacyjnej, wejdź na stronę: https://www.microsoft.com/pl-pl/education/products/teams
- 2. Kliknij link: SPECJALISTO IT, ZAREJESTRUJ CAŁĄ SWOJĄ SZKOŁĘ >.

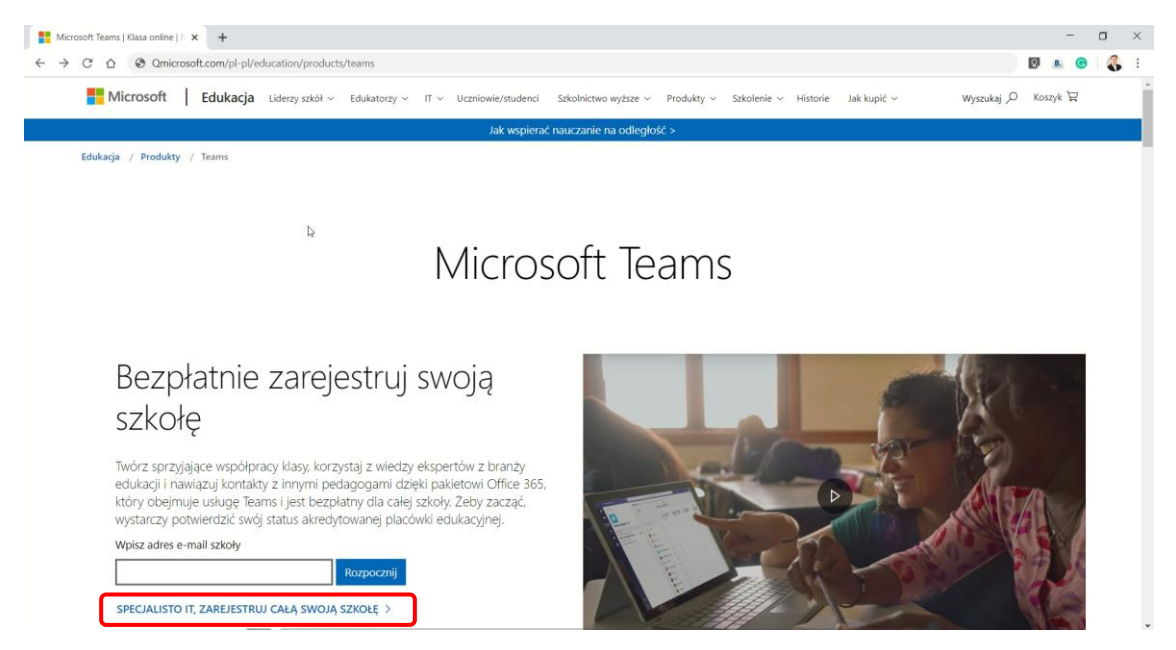

3. Wypełnij wyświetlony na ekranie formularz, podając dane niezbędne do utworzenia bezpłatnego konta administratora portalu Office 365.

| Office 36    | 55 dla instytucji edukacyjnych              | Chcesz dodać to do istniejącej subskrypcji? Zaloguj się |
|--------------|---------------------------------------------|---------------------------------------------------------|
| Pokaž więcej |                                             |                                                         |
|              | 4                                           |                                                         |
|              | Witaj, pozwól nam                           | Cię poznać                                              |
|              | Kraj lub region                             |                                                         |
|              | Nie można tego zmienić po utworzeniu konta. | Dlaczego nie?                                           |
|              | Imię                                        | lazwisko                                                |
|              | Służbowy adres e-mail                       |                                                         |
|              | Służbowy numer telefonu                     |                                                         |
|              | Nazwa firmy                                 |                                                         |
|              | Rozmiar Twojej organizacji                  |                                                         |
|              | Dalai O                                     |                                                         |

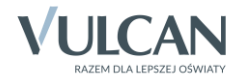

4. Wprowadź nazwę użytkownika, administratora systemu oraz nazwę domeny, która będzie używana w portalu Office 365.

| 📑 Microsoft Teams   Klasa online   🛛 🗙 📑 Office 365 dla instytucji ec | ulary x + - O X                                                                                                    |
|-----------------------------------------------------------------------|----------------------------------------------------------------------------------------------------|
|                                                                       | ita90e7-cc31-4e01-baah-385ftbda7cdtc131e46de-fe53-4a3e-ae1d-d6ffda7913878pc=93-908bd-d64f4ae6-9522-03372c3835118DL=ST • 🖈 🛛 🛝 🐵 🕵 I<br>dla instytucji edukacyjnych                                                                                                    |
|                                                                       | Utwórz identyfikator użytkownika<br>Potrzebujesz identyfikatora użytkownika i hasła, aby załogować się<br>do konta.<br>admin © spwidliszki .onmicrosoft.com ?                                                                                                    |
|                                                                       | ✓ admin@spwidliszki.onmicrosoft.com    I                                                                                                    |
|                                                                       | Kilkając przycisk Utwórz moje konto, akceptujesz nasze warunki i domyślne<br>preferencje komunikacji.<br>© Chce, aby firma Microsoft udostępniała moje informacje wybranym partnerom, co<br>umożliwi mi otrzymywanie odpowiednich informacji o ich produktach i usługach. Aby<br>dowiedzieć się więcej lub w dowolnej chwili anulować subskrypcję, zobacz<br>Osiwadczenie o ochronie prywatności. |

5. Kliknij przycisk Utwórz moje konto.

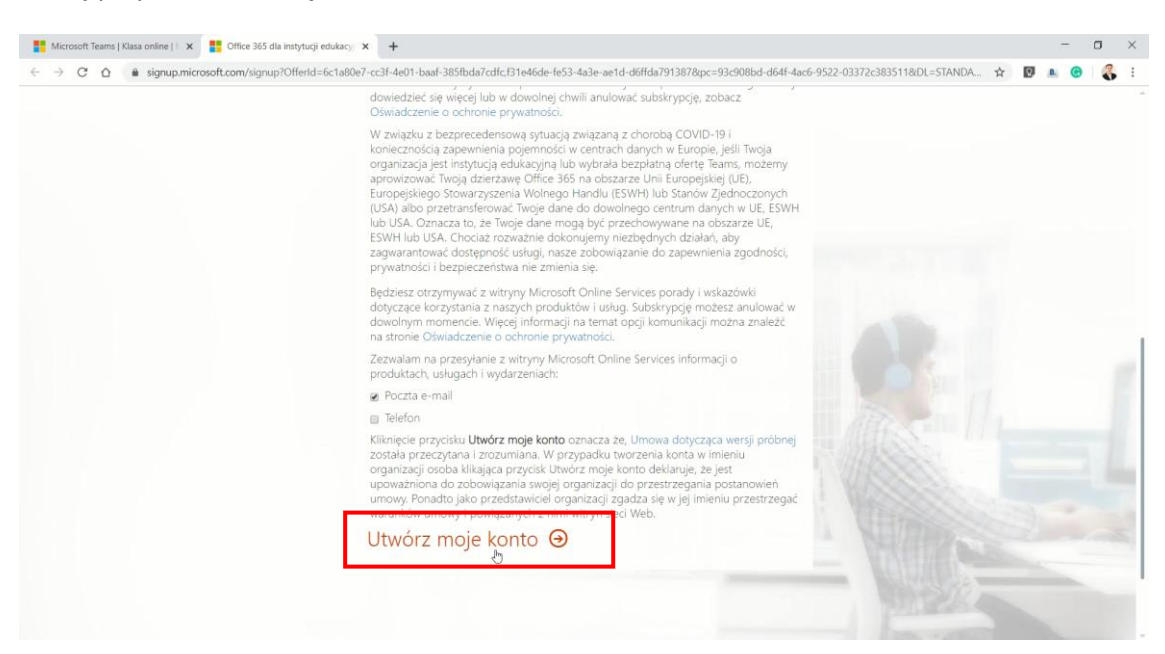

6. W celach weryfikacji podaj swój numer telefonu komórkowego, a następnie kliknij **Wyślij do mnie wia**domość SMS.

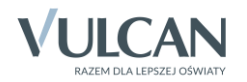

| Q | Udowodnij. Że. Nie<br>Robotem.                                                       | lesteś.                          |  |
|---|--------------------------------------------------------------------------------------|----------------------------------|--|
|   | Wyślij do mnie wiadomość SMS     Zad     (+48)                                       | zwoń do mnie                     |  |
|   | Nie zapiszemy tego numeru telefonu ani nie użyjer<br>Wyślij do mnie wiadomość S<br>O | ny go w żadnym innym celu.<br>MS |  |

7. Na podany numer telefonu, system przyśle kod weryfikacyjny. Odbierz wiadomość SMS i przepisz kod do formularza, a następnie kliknij **Dalej**.

| ← → C △ ê signup.m        | office 365                | scha80e7-cc31-4e01-baaf-385lbda7cdfcB1e46de-fe53-4a3e-ae1d-d6ffda7913878cpc=93c908bd-d64f-4ac6-9522-03372c3835118.0L=STANDA… dla instytucji edukacyjnych Chcesz dodać to do istniejącej subskrypcji? Załoguj | ☆ ♥ | B. @ |  |
|---------------------------|---------------------------|----------------------------------------------------------------------------------------------------|-----|------|--|
|                           | Ŀ                         | Udowodnij. Że. Nie. Jesteś.<br>Robotem.<br>Wprowadź kod weryfikacyjny<br>Jeśli kod nie dotari do Ciebie lub chcesz uzyskać nowy kod, spróbuj ponownie<br>Dalej 📀                                             |     |      |  |
| Microsoft Informacje praw | ne Społeczność Prywatność | ı piki coste                                                                                                    |     |      |  |

8. Poczekaj, aż system przygotuje stronę logowania oraz identyfikator użytkownika i kliknij przycisk **Mo**żesz kontynuować.

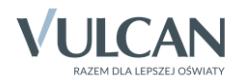

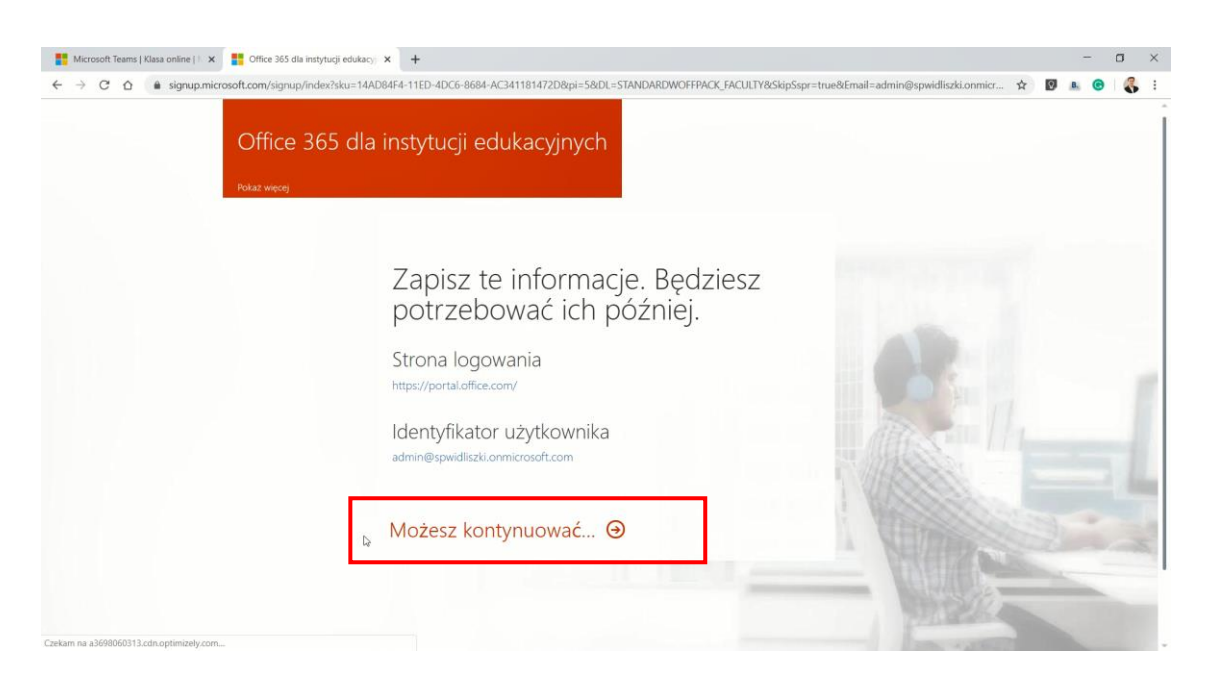

9. Na ekranie pojawi się pakiet Office 365. W pierwszej kolejności przeprowadź konfigurację. Kliknij Następne.

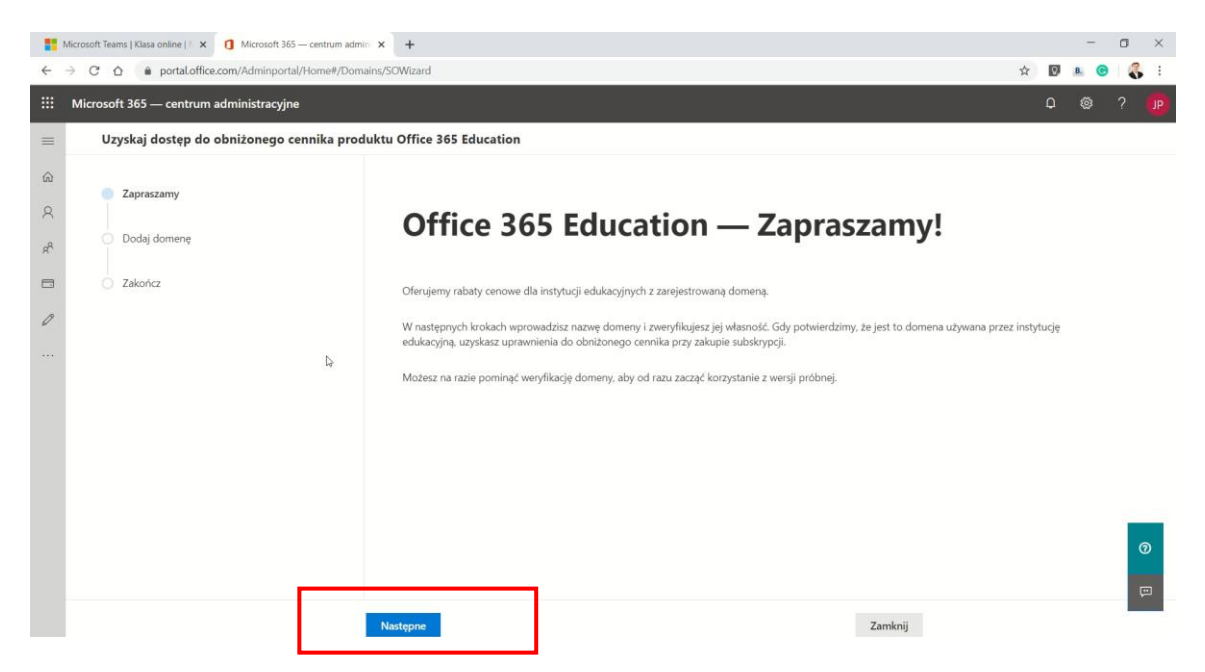

10. Jeśli Twoja placówka posiada własną domenę, możesz ją dodać do Office 365 i używać w dalszej pracy z portalem. W przeciwnym przypadku pomiń ten krok, klikając **Zamknij**.

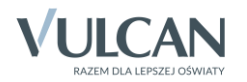

|   | Microsoft Tea | ams   Klasa online   / × () Microsoft 365 — centrum adm          | n x +                                                                                                    |         | ~ | Ø | - | 0 | ×        |
|---|---------------|------------------------------------------------------------------|----------------------------------------------------------------------------------------------------|---------|---|---|---|---|----------|
|   | Microso       | oft 365 — centrum administracyjne                                | en ny portruora                                                                                                    |         | A | Q | Ø | ? | JP       |
| = | Uz            | yskaj dostęp do obniżonego cennika produktu Office 365 Education |                                                                                                    |         |   |   |   |   |          |
|   |               | Zapraszamy<br>Dodaj domenę<br>Wybierz domenę<br>Zakończ          | <b>Dodawanie domeny</b><br>Wrrowadź nazwę domeny, której właścicielem jest Twoja instytucja edukacyjna.<br><u>Nazwa domeny</u><br>Przykład: contoso.com | A       |   |   |   |   | <b>D</b> |
|   |               |                                                                  | Wstecz Użyj tej domeny                                                                                                    | Zamknij |   |   |   |   |          |

11. Konto administratora w Office 365 zostało utworzone, platforma jest gotowa do pobrania nowych użytkowników.

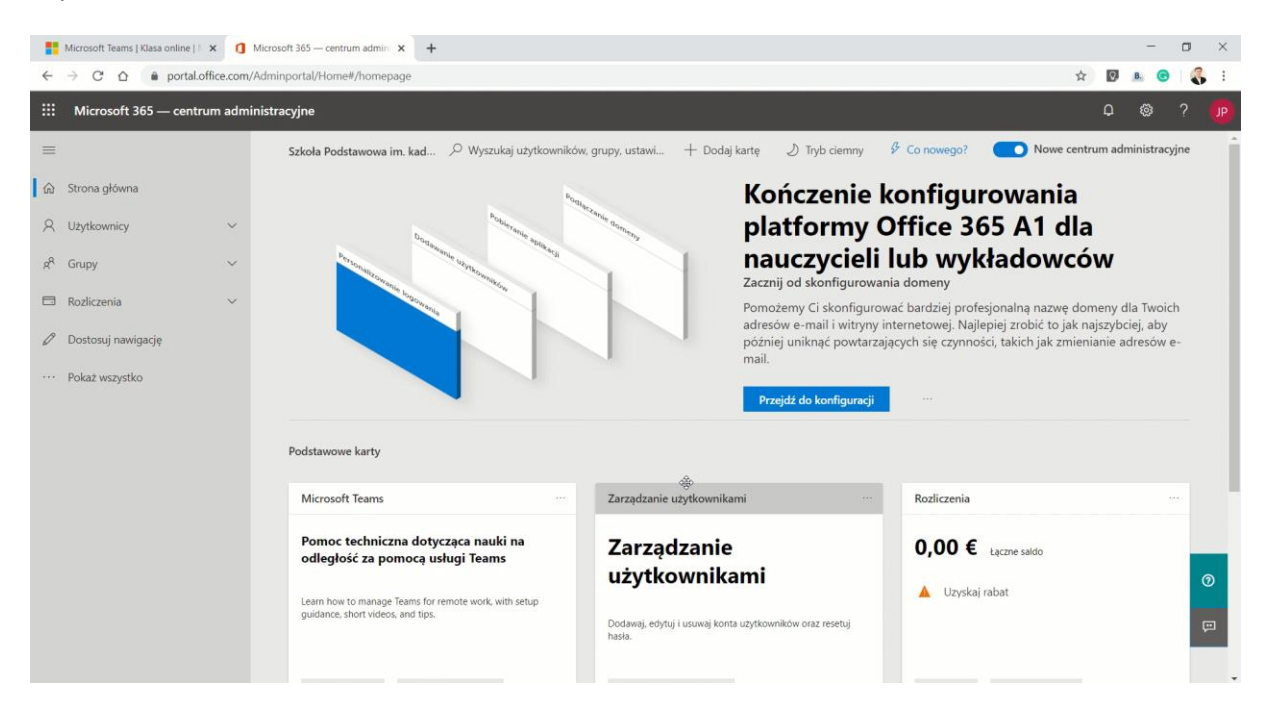

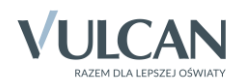